## Make an Estimate Submission

When you first login to the Establishment Portal, check that your provider name is showing in the top right corner. If not, select it from the drop-down menu.

| SURREY                            | Home                                      | Early Years ∨                              | Your account                    | Help                      | Logout                      | Early Years Setting 1                             |
|-----------------------------------|-------------------------------------------|--------------------------------------------|---------------------------------|---------------------------|-----------------------------|---------------------------------------------------|
| Dashboard                         | 1                                         | Dashboard<br>Estimates                     | -                               |                           |                             |                                                   |
| Home > Children and families > Es | Lablishment Portal > 3                    | Key Dates<br>Live Register<br>Payments     |                                 |                           |                             | View Messages (1) Refresh                         |
| ¥ Estimates and Headcour          | The Estimate c<br>has already been :<br>S | Provider Details<br>Reports<br>Submissions | ነ-Mar-2024. Yo<br>እ Headcount l | our submiss<br>for Summer | ilon is due t<br>term can b | by 30-Apr-2024.<br>He submitted from 02-May-2024. |
| t Under 2%                        |                                           | Staff Details                              | antagod 2 year ol<br>1          | kta                       | Ť                           | 2 year olds Working Parent.<br>O                  |
| <b>*</b> عyear olds<br>1          |                                           | Ť                                          | 4 year olds<br>1                |                           | Ť                           | Tatal Children                                    |
| * Requested / Receive<br>O / C    | ing EYPP                                  | Ť                                          | Requested / Receiving D         | AF.                       | Ť                           | Receiving Working Parent Entitlement              |
| Lonline Eligibility Checks        |                                           |                                            |                                 |                           |                             |                                                   |
| /portal/pages/ejs/estimates       | 7 Eligibility Checks                      |                                            |                                 |                           | 2                           | Year Old Application                              |

Click on the Early Years menu link and select Estimates from the dropdown.

When it is time for an Estimate to be submitted, the **Next** button is green, and you can proceed. If it <u>not</u> time for an estimate, the **Next** button will be greyed out and you will be unable to proceed.

Note that previous submissions are visible and can be viewed by clicking on them.

| arly Years                                                 |                                                  |                                                 |                            |                                |                                    |                  |            |
|------------------------------------------------------------|--------------------------------------------------|-------------------------------------------------|----------------------------|--------------------------------|------------------------------------|------------------|------------|
| stimates                                                   |                                                  |                                                 |                            |                                |                                    |                  |            |
| iome 🗲 Children i                                          | nd families 🗲                                    | Establishment Portal 💙 Es                       | timates                    |                                |                                    |                  |            |
| 1 <sub>Start</sub>                                         |                                                  | 2 Total Claim                                   | ned Hours                  | 3 Confirmation                 | n 4                                | Finish           |            |
| 🋔 Welcome to                                               | o the Total                                      | Claimed Hours Estin                             | nate Submission Wizar      | d.                             |                                    | R                | eset Nex   |
| Click the "Next" I<br>Remember to inc<br>this term by simp | outton to beg<br>rease the est<br>ily over typin | n.<br>imate for any new childr<br>g the values. | en who might be starting v | with you next term and decreas | e the estimate for any children le | eaving you at th | e end of   |
| Previous Estin                                             | nate Submi                                       | ssions                                          |                            |                                |                                    |                  |            |
| 2024                                                       |                                                  |                                                 |                            |                                |                                    |                  | 7 <b>.</b> |
| Term                                                       | Delivery 📀                                       | Universal Claimed 😏                             | Universal Approved 😏       | Working Parent Claimed 😏       | Working Parent Approved 😗          | Submitted        | Outcome    |
|                                                            | TTO                                              | 60.0                                            | 0.0                        | 15.0                           | 0.0                                |                  |            |

Click on the Next button to move to Step 2. Total Claimed Hours.

Values in fields default based on information provided on children on the Live Register. If you are submitting an estimate and have no children registered, the fields will all show '0'.

| ne > Children and families > Estab                                      | lishment Portal 🗲 Estimates |                |                        |                                  |
|-------------------------------------------------------------------------|-----------------------------|----------------|------------------------|----------------------------------|
| Start                                                                   | ➢ 2 Total Claimed Hours     |                | 3 Confirmation         | 4 Finish                         |
|                                                                         |                             |                | Cla                    | aim Maximum Weeks Reset Previous |
| atal Claimed Hours Summer                                               | 2023/24                     |                |                        |                                  |
| Term Time Only                                                          | Weeks 13.0                  |                |                        |                                  |
| Cohort                                                                  | Delivery Method 🕑           | Total Children | Weekly Universal Hours | Weekly Working Parent Hours      |
| Under 2                                                                 | тто                         | 0              |                        | 0.0                              |
|                                                                         | TTO                         | 0              |                        | 0.0                              |
| 2 year old (Working Parent)                                             | 11.50                       |                |                        |                                  |
| 2 year old (Working Parent)<br>2 year old (Disadvantaged)               | πο                          | 2              | 30.0                   |                                  |
| 2 year old (Working Parent)<br>2 year old (Disadvantaged)<br>3 year old | πο.<br>πο                   | 2              | 30.0                   | 0.0                              |

Edit the fields to reflect the number of children and hours to be claimed for the next term, then click on the **Next** button to move to **Step 3. Confirmation**.

The confirmation screen provides a summary of the children and hours to be claimed for in the next term. The Provider Agreement and Multi-Agency Information Sharing Protocol (MAISP) must be viewed here.

It is important you review both before proceeding.

| 1 start                                                                                                   | > 2 Total Claimed Hours                                                                                                    | 3 Confirmation                                                                                            | 4 Finish                                                                 |
|----------------------------------------------------------------------------------------------------|----------------------------------------------------------------------------------------------------|----------------------------------------------------------------------------------------------------|--------------------------------------------------------------------------|
|                                                                                                    |                                                                                                    |                                                                                                    | Reset Previous Submi                                                     |
| A Confirmation                                                                                            |                                                                                                    |                                                                                                    |                                                                          |
| By submitting this info<br>Partnership Policy (the<br>I Agree * This field i                              | rmation, you are agreeing to the terms and condition<br>Surrey Multi-Agency Information Sharing Protocol(M<br>is required                | is in the <b>Provider Agreement</b> . You must also ha<br>AISP)) and have shared a copy of your privacy n | we read and abide by the Early Years Provider<br>otice with all parents: |
| 🖪 Estimate Detail                                                                                         | s Overview Summer 2023/24                                                                                                    |                                                                                                    |                                                                          |
| Please review the follo                                                                                   | wing claimed hours and estimate details.                                                                                                 |                                                                                                    |                                                                          |
| Total Children: 4                                                                                         |                                                                                                    |                                                                                                    |                                                                          |
| Term Time Only: 13.0<br>2 x 2 year olds (Disadv<br>1 x 3 year olds are clair<br>1 x 4 year olds are clair | weeks<br>antaged) are claiming 390.0 funded hours.<br>ming 195.0 universal hours.<br>ming 195.0 universal hours and 195.0 working parent | hours.                                                                                                    |                                                                          |
| That's a total of 390.0                                                                                   | 2 year old funded hours, <b>390.0</b> universal hours and <b>1</b> 9                                                                     | 95.0 working parent hours.                                                                                |                                                                          |
| A Confirmation                                                                                            |                                                                                                    |                                                                                                    |                                                                          |
| Ready to submit? Once                                                                                     | you click "Submit" the data you reviewed in the 'Tota                                                                                    | al Claimed Hours' section will be sent.                                                                   |                                                                          |

Check the box once you have reviewed to agree to the Provider Agreement and MAISP. Then click **Submit** to complete the submission.

| iome > Children and fami | lies > Establishment Portal > Estimates |                  |          |
|--------------------------|-----------------------------------------|------------------|----------|
| 1 <sub>Start</sub>       | 2 Total Claimed Hours                   | > 3 confirmation | 4 Finish |
| A Finished               |                                         |                  | Return   |

To go back to the start screen and view your submission, click on **Return**.

The different status of a submission will show as:

- Pending has been submitted
- Under Review is in process of review by Surrey
- · Accepted/Rejected Outcome post review